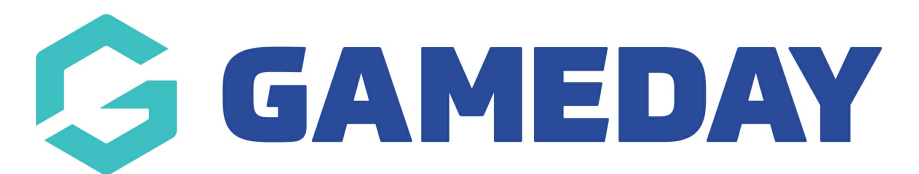

## How do I see my organisation's history of Sent Messages?

Last Modified on 30/11/2023 2:22 pm AEDT

The Sent Messages area keeps a record of all previously sent messages. It lists the specific date and time, the type of message sent (email or SMS), the message subject and the number of recipients. You can also read the message content.

To view sent messages:

1. From the association, club or team level of Membership, click on Communications in the menu.

| GAMEDAY               |          |
|-----------------------|----------|
| Arizona Hawks<br>Club |          |
| Dashboard             | <i>C</i> |
| Members               | •        |
| Teams                 |          |
| Communications        |          |
| Reports               |          |

2. The Communicator options will open. Click on **Sent Messages**.

## **Communicator - Options**

Select from the options below:-

| Send a Message       | Create and send a message to your members via email or sms     |
|----------------------|----------------------------------------------------------------|
| Team Renewals        | Send preset team entry invitations to existing team            |
| Member Renewals      | Send preset member entry invitations to existing members       |
| Manage Custom Groups | Set up and manage communication groups                         |
| Profile              | Set up and manage the sender profile settings for this account |
| Sent Messages        | Display a log of previously sent messages                      |

3. A list of sent messages will be displayed. From this list you are shown the date/time, type of message, message subject and number of recipients. For more details, click on the **View icon** next to the message.

| Communicator - Sent Messages |   |                  |       |                                                               |                 |  |  |
|------------------------------|---|------------------|-------|---------------------------------------------------------------|-----------------|--|--|
|                              |   |                  |       |                                                               |                 |  |  |
| h                            |   | Date/Time        | Туре  | Subject                                                       | Num. Recipients |  |  |
|                              |   | 14/01/2020 10:32 | Email | Bushfire Fundraiser                                           | 987             |  |  |
|                              |   | 14/01/2020 10:14 | Email | Bushfire Fundraiser                                           | 1442            |  |  |
|                              |   | 14/01/2020 09:47 | Email | Bushfire Fundraiser                                           | 1947            |  |  |
|                              |   | 01/11/2019 17:00 | Email | Save the YJFL Petition to Daniel Andrews, Premier of Victoria | 13374           |  |  |
|                              | a | 01/11/2019 16:58 | Email | Find the YJFL a new home - Petition                           | 7589            |  |  |
|                              |   | 01/11/2019 16:55 | Email | Save the YJFL Petition to Daniel Andrews, Premier of Victoria | 4988            |  |  |
|                              | đ | 01/11/2019 16:40 | Email | Save the YJFL Petition to Daniel Andrews, Premier of Victoria | 7641            |  |  |
|                              |   | 02/05/2019 11:11 | Email | Hire Depot on Board with Yarra Magpies for 2019               | 7230            |  |  |
|                              | đ | 04/06/2018 16:32 | Email | Hire Depot - New League Sponsor                               | 1476            |  |  |
|                              |   | 04/06/2018 15:57 | Email | Hire Depot - New League Sponsor                               | 1603            |  |  |
|                              | E | 04/06/2018 15:47 | Email | Hire Depot - New League Sponsor                               | 722             |  |  |

4. The message content will appear. At the bottom of screen the number of recipients is shown as well as the individual emails/sms numbers the message was sent to.

| Communicator - Sent Messages |                                                                                          |        |                     |         |  |  |  |
|------------------------------|------------------------------------------------------------------------------------------|--------|---------------------|---------|--|--|--|
|                              |                                                                                          |        |                     |         |  |  |  |
| Date/Time                    | 24/02/2022 11:23                                                                         |        |                     |         |  |  |  |
| Subject                      | test                                                                                     |        |                     |         |  |  |  |
| Туре                         | Email                                                                                    |        |                     |         |  |  |  |
|                              | test test                                                                                |        |                     |         |  |  |  |
| Message                      |                                                                                          |        |                     |         |  |  |  |
|                              | John Adams GameLlay Passport Secretary Phone: 04/2346678 Address: 1234 Test Avenue, Test |        |                     |         |  |  |  |
| Number of Recipients         | 1                                                                                        |        | Name                | Email   |  |  |  |
| Name                         | Address                                                                                  | Status | Sent Date           | Bounces |  |  |  |
| Paula Alvarado               | >sportstg.com                                                                            | Sent   | 2022-02-24 11:23:42 |         |  |  |  |

## Some emails are displaying with an error or bounce back?

If you notice some emails sent are displaying with an error message or bounce back, this may mean that the email is on our bounce back list within the system, so please contact our support team, with the email address/es affected and we can check and remove if needed. If our team is unable to see these addresses on our bounce list etc, this may mean that the email is being rejected from the recipients email address and so the email recipient will need to contact their email provider as it could mean our email address (as it gets sent via donotreply) may be on a blacklist or bounce list on their side.